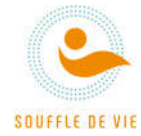

## Connexion à distance

## Mode d'emploi

Les cours sont proposés à distance. Votre professeur vous communique quelques minutes avant le cours le code de la réunion. Vous disposer de plusieurs possibilités pour accéder à l'outil :

- 1. Depuis le message actuel de la page d'accueil en cliquant sur le dernier mot « ici »
- 2. Depuis le menu « Notre offre distanciel » lien « <u>Yoga en direct en vidéo</u> »
- 3. Depuis le menu Yoga/Yoga en distanciel, lien « Infomaniak Meet »

## Ceci est un extrait des informations fournies par l'éditeur de la solution :

- 1. Démarrer kMeet via : <u>kmeet.infomaniak.com</u> ou depuis l'une des applications de bureau
- 2. <u>Créer</u> ou <u>rejoindre</u> une salle de réunion
- 3. Autoriser l'accès à votre webcam et microphone depuis votre navigateur ou depuis l'une des applications
- 4. Renseigner un pseudonyme ou votre nom et prénom
- 5. Si nécessaire, définir ou rentrer le mot de passe d'accès et/ou la clé de chiffrement de la salle de réunion
- 6. Cliquer sur l'icône 🗣 Ouvrir/Fermer le chat
- 7. Pour arrêter la diffusion, cliquer à nouveau sur l'icône 🗣 Ouvrir/Fermer le chat
- 8. Le chat supporte l'utilisation des <u>Émojis</u> et il est également possible de demander la parole via l'icône **U** Lever/Baisser la main

Nous vous demandons :

a) De bien vous **identifier** lorsque vous rejoindrez le cours, ceci permettra à votre professeur de vous reconnaître

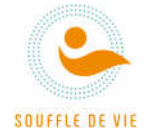

Vous pouvez accéder à <u>kMeet</u> avec le lien ci-dessus :

a) Depuis votre ordinateur

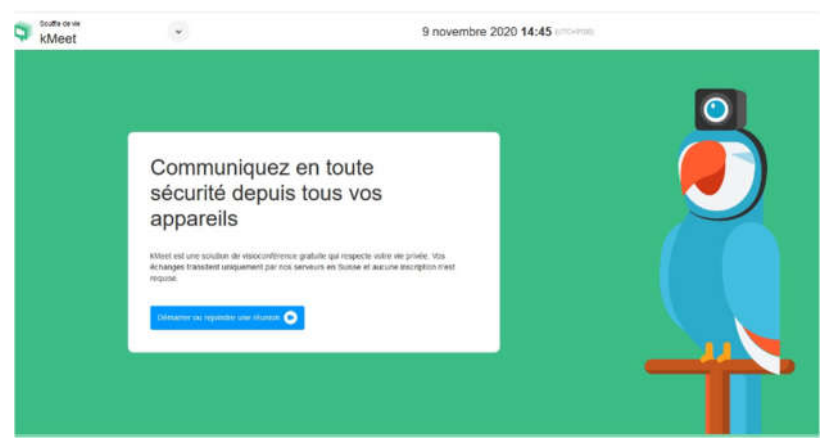

 b) Depuis votre tablette ou téléphone
Dans ce dernier cas, le lien vous proposera d'installer l'application kMeet, il faudra l'installer.

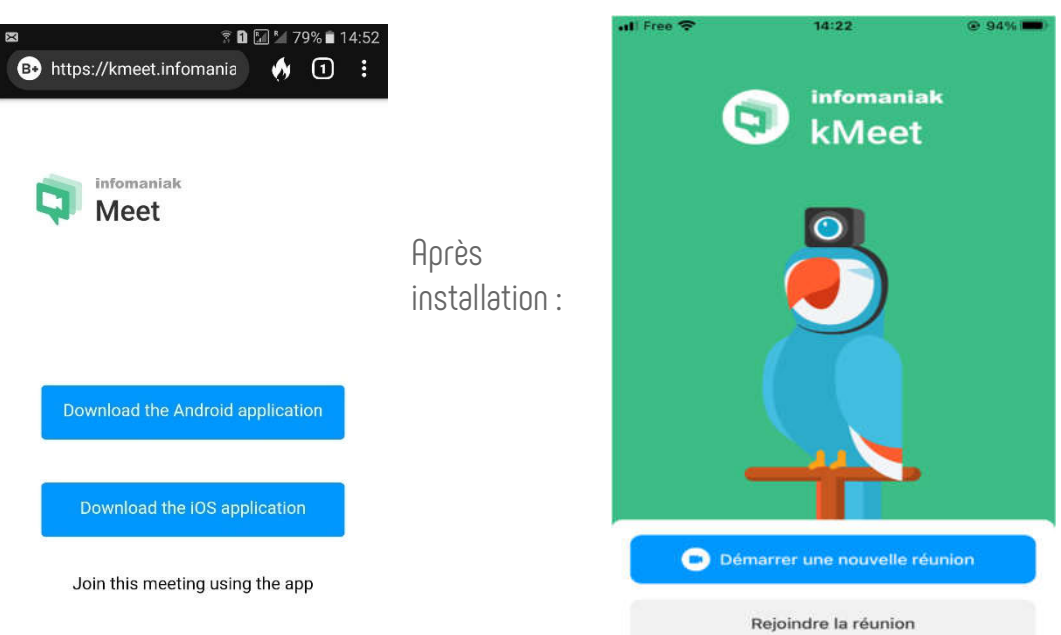

Lorsque vous accéder au site/démarrez l'application, il vous sera demandé de démarrer ou rejoindre la réunion : c'est le bouton gris « Rejoindre la réunion ».

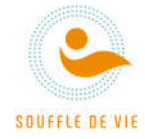

Ensuite, vous devrez renseigner le code de la réunion, envoyé par mail 15 minutes avant la réunion :

|                                                                                                | .dl Free ♀ 14:32                             | @ 91% <b>—</b> |
|------------------------------------------------------------------------------------------------|----------------------------------------------|----------------|
| Une fois renseigné le code et<br>Et vos NOM Prénom, vous pourrez<br>Clieves aus la bautas blav | Quelle réunion souhaitez-vous<br>rejoindre ? |                |
| Cliquer sur le bouton bleu<br>« Reioindre la réunion »                                         | 397-1057-750                                 | 0              |
|                                                                                                | Nom affiché dans la réunion                  |                |
|                                                                                                | NOM Prénom                                   | 8              |
|                                                                                                | Rejoindre la réunion                         |                |

Une fois connecté -> vous aurez un écran qui ressemblera à cela :

a) Sur l'ordinateur

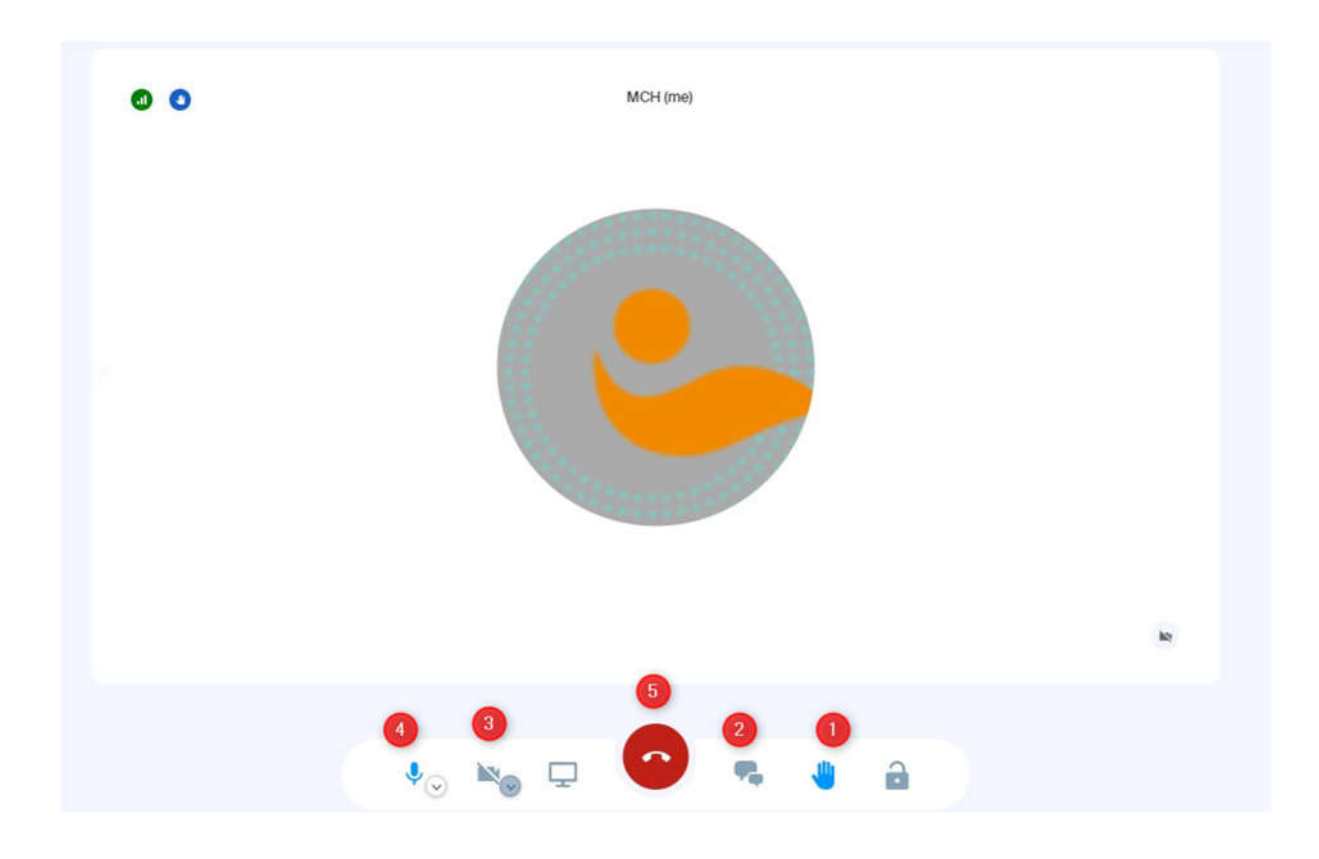

Pour plus de confort, votre professeur pourra fermer tous les micros.

Association Souffle de vie <u>contact@souffle-de-vie.org</u>

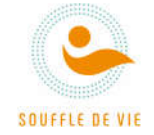

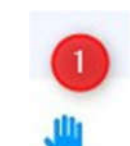

Pour demander la parole, vous pouvez utiliser la main : Pour écrire dans le Chat (pour voter par exemple ou poser une question) :

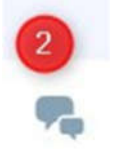

Cliquer sur la petite boite de dialogue :

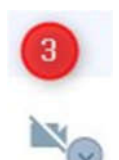

Pour activer votre caméra :

Si vous désirez prendre la parole et être vus par l'assemblée, cliquez sur la caméra :

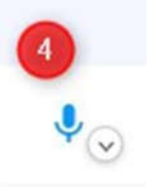

Et activez le son de votre ordinateur :

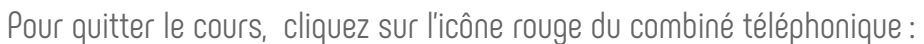

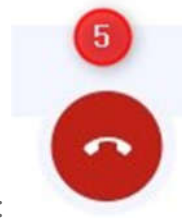

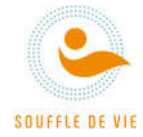

b) Depuis un téléphone, l'écran se présente comme cela :

.

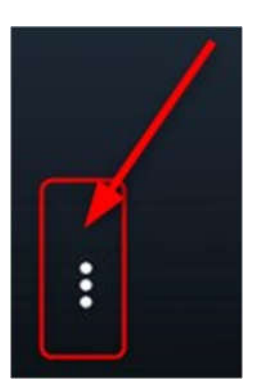

Les icônes en bas représentent :

- 1. Le Chat -> cliquez pour écrire
- 2. Le son -> activer pour parler
- 3. La caméra -> activer pour parler
- 4. Raccrocher -> cliquer pour quitter

Pour demander la parole, cliquer sur les 3 points

et choisir « Lever la main » :

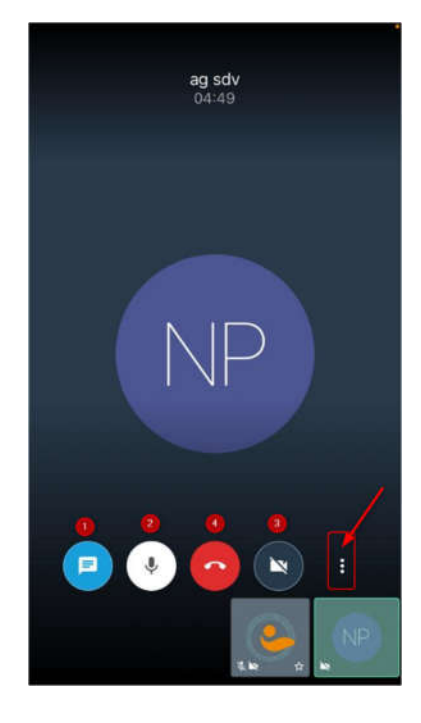

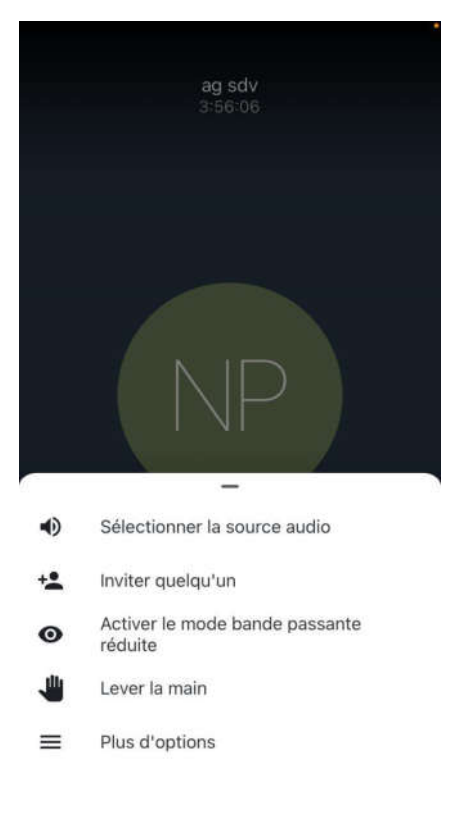